Instellingen in Windows 10 Deel 3 Toegankelijkheid Privacy Bijwerken en beveiliging

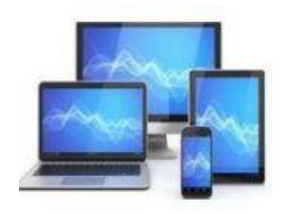

#### 命 Start

Instelling zoeken

#### Toegankelijkheid

Gezichtsvermogen

- 🖵 Beeldscherm
- 🔊 Muisaanwijzer
- I Tekstcursor
- ♥ Vergrootglas
- 🕄 Kleurfilters

☆ Hoog contrast

오 Verteller

Gehoor

句)) Audio

C Ondertiteling

## Beeldscherm

Uw beeldscherm beter zichtbaar maken.

#### Tekst groter maken

Voorbeeldtekst

Sleep de schuifregelaar totdat de voorbeeldtekst gemakkelijk leesbaar is en klik vervolgens op Toepassen

А

A Toepassen

Alles groter maken

De grootte van apps en tekst op het hoofdscherm wijzigen

100% (aanbevolen)

De grootte van apps en tekst op andere beeldschermen wijzigen

V

De grootte en kleur van de cursor en de muisaanwijzer wijzigen

#### Alles helderder maken

'Toegankelijkheid' biedt de mogelijkheid om voor mensen met beperkingen ten aanzien van gezichtsvermogen, gehoor en interactie aanpassingen in Windows aan te brengen.

In de sub 'Beeldscherm' kunt u de tekst in een venster vergroten. U kunt er ook voor kiezen alles groter te maken.

Dit kan echter ook problemen opleveren, want een grotere tekst kan ook gedeeltelijk buiten beeld verdwijnen.

U kunt er hier ook voor kiezen de helderheid van het beeldscherm te wijzigen. Let wel een helder beeldscherm vergt meer van uw accu.

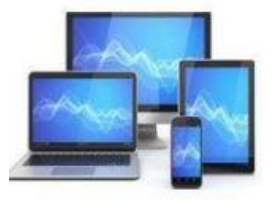

| ~   |       |
|-----|-------|
| fnl | Start |
|     | Juant |

Instelling zoeken

#### Toegankelijkheid

Gezichtsvermogen

오 Verteller

Gehoor

句)) Audio

CC Ondertiteling

Interactie

Spraak

Toetsenbord

() Muis

G Ogenbediening

### Beeldscherm

Q

Alles helderder maken

Helderheid automatisch wijzigen of de nachtlamp gebruiken

Windows vereenvoudigen en aan uw persoonlijke voorkeur aanpassen

Animaties in Windows weergeven

🔵 Aan

Transparantie in Windows weergeven

🔵 Aan

Schuifbalken in Windows automatisch verbergen

🚺 Aan

Meldingen weergeven gedurende

5 seconden \vee

Bureaubladachtergrond weergeven

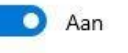

De achtergrondkleur en andere kleuren aan uw persoonlijke voorkeur aanpassen

Het vereenvoudigen van Windows heeft als doel de leesbaarheid en de overzichtelijkheid van de inhoud van de vensters te vergroten.

Wanneer de meldingen van Windows niet snel genoeg leesbaar zijn, kunt u hier de tijdsduur verlengen.

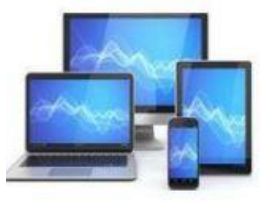

## Muisaanwijzer

De muisaanwijzer en aanraakfeedback beter laten opvallen.

Aanwijzergrootte en -kleur wijzigen

Aanwijzergrootte wijzigen

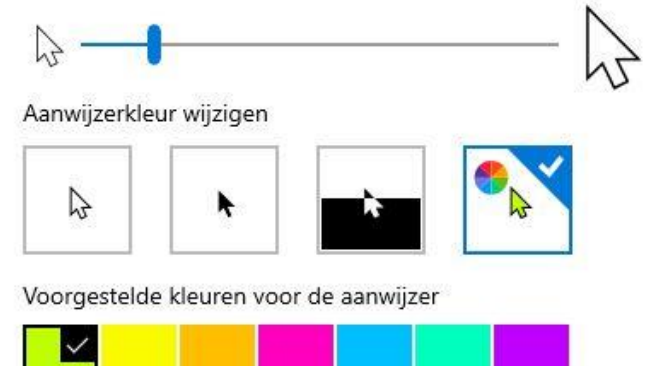

+ Een aangepaste kleur voor de aanwijzer kiezen

### Aanraakfeedback wijzigen

Visuele feedback rond de aanraakpunten weergeven wanneer ik het scherm aanraak

💽 Aan

'Aanraakfeedback wijzigen' is bedoeld voor laptops met een aanraakscherm.

# **MINI COMPUTER CLUB ALMELO**

Bij 'Muisaanwijzer' wijzigt u de omvang, uiterlijk en kleur van de muis.

Mocht u geen van de hier getoonde kleuren mooi vinden, dan kunt u een eigen kleur zoeken door te klikken op het plusje bij 'Een aangepaste kleur voor de aanwijzer kiezen.'

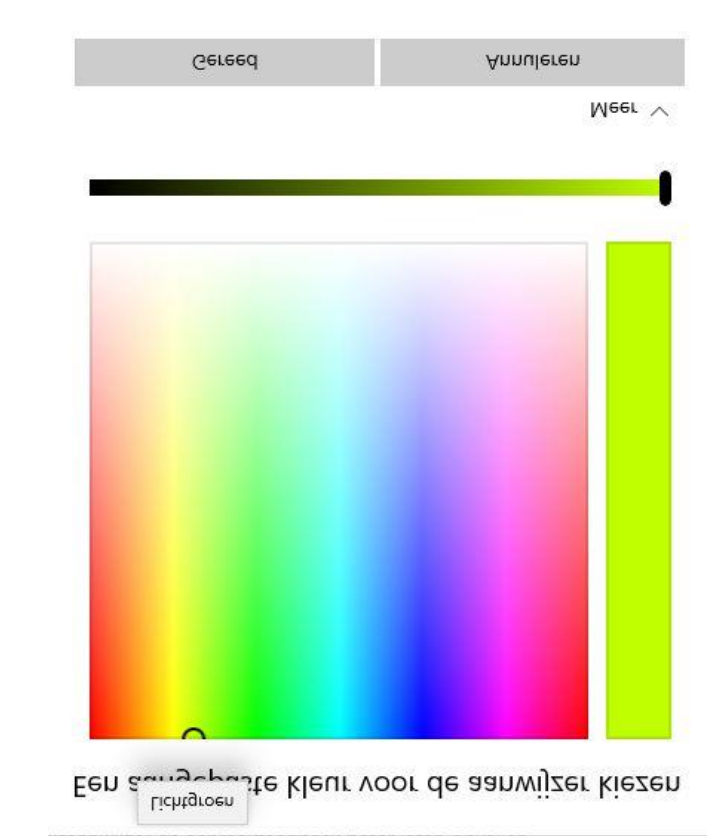

### Tekstcursor

Uw tekstcursor beter zichtbaar maken.

### Tekstcursorindicator gebruiken

Tekstcursorindicator inschakelen Uit Grootte van tekstcursorindicator wijzigen Hier volgt wat voorbeeldtekst, Hier is nogwat voorbeeldtekst en hier is nog meer. Aanbevolen kleuren voor de tekstcursorindicator Een aangepaste kleur kiezen De sub 'Tekencursor' is bedoeld om de cursor voor het maken van teksten beter zichtbaar te maken.

Dat kan door de grootte met behulp van de schuifknop te vergroten. U kunt er ook voor kiezen om een indicator te gebruiken.

Analoog aan de muisaanwijzer kunt u de indicator ook een standaardkleur of een door uzelf aangemaakte kleur geven.

Het uiterlijk van de tekstcursor wijzigen

Dikte van de tekstcursor wijzigen

Tenslotte kunt u de dikte van de tekstcursor wijzigen. Ook hiervoor is een schuifknop opgenomen in het venster.

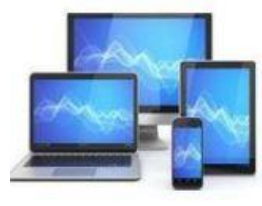

abc

## Vergrootglas

Gebruik Vergrootglas om in te zoomen op gedeelten van uw scherm. U kunt Vergrootglas gebruiken in volledig scherm, in een afzonderlijk vastgezet venster of als lens die uw muiscursor volgt over het scherm.

### Vergrootglas gebruiken

Vergrootglas inschakelen

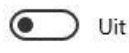

Druk op de Windows-logotoets 🖷 + Plus (+) om Vergrootglas in te schakelen.

Druk op de Windows-logotoets 🖬 + Esc om Vergrootglas uit te schakelen.

#### Alles op mijn computer groter maken

#### Zoomniveau wijzigen

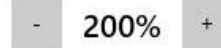

Zoomstappen wijzigen

100% (standaard)

Druk op de Windows-logotoets 🖷 + Plus (+) of Min (-) om in of uit te zoomen.

V

Of houd Ctrl+Alt ingedrukt en draai het muiswiel om in of uit te zoomen.

Vergrootglas starten na aanmelding

Vergrootglas starten vóór aanmelding voor iedereen

## Vergrootglas

Zachte randen weergeven rond afbeeldingen en tekst

Kleuren omkeren

Druk op Ctrl+Alt+I om de kleuren om te keren.

### Vergrootglasweergave wijzigen

#### Een weergave kiezen

Volledig scherm (Ctrl + Alt + F)

Druk op Ctrl+Alt+M om door de weergaven te bladeren.

Druk op Ctrl+Alt+spatiebalk om het volledige scherm tijdelijk weer te geven wanneer dit is ingezoomd.

11

#### Laat het vergrootglas volgen:

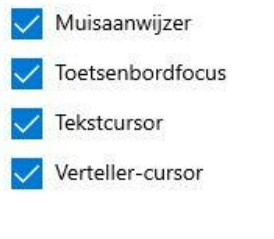

#### De muisaanwijzer behouden

Binnen de randen van het scherm  $\sim$ 

#### De tekstcursor behouden

## Het 'Vergrootglas' dient vooral de slechtziende mens. Er zijn heel veel instelmogelijkheden.

U kunt het zoompercentage instellen, de zoomstappen wijzigen en instellen wanneer u gebruik maakt van het vergrootglas.

Het is vooral aan de individuele gebruiker de vele instellingen uit te proberen zodat de zichtbaarheid van het scherm optimaal is.

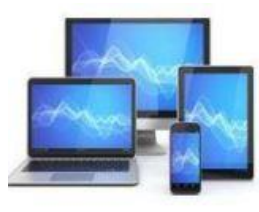

## Kleurfilters

Foto's en kleuren beter zichtbaar maken door een kleurfilter toe te passen op uw scherm.

### Kleurfilters gebruiken

Kleurfilters inschakelen

💽 Uit

#### Filter in- of uitschakelen met sneltoets toestaan

\* Nachtlamp kan de effectiviteit van kleurenfilters verminderen. U wilt dit wellicht uitschakelen als u merkt dat sommige kleuren moeilijker te zien zijn.

Druk op de Windows-logotoets 🛤 +Ctrl+C om het filter in of uit te schakelen.

Een kleurenfilter selecteren om onderdelen op het scherm beter te kunnen zien

Omgekeerd (kleuren op het beeldscherm omkeren)

Grijstinten

#### 🔿 Omgekeerde grijstinten

## Kleurfilters

Of selecteer een filter voor kleurenblindheid om de negen kleuren op het wiel meer te laten verschillen.

**Rood-groen** (groen zwak, deuteranopia)

Rood-groen (rood zwak, protanopia)

) Blauw-geel (tritanopia)

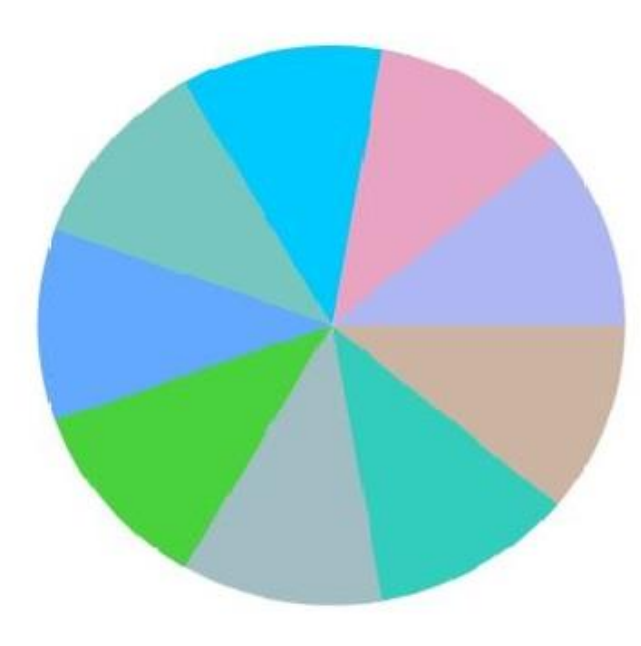

Bij kleurenblindheid kunt u de zichtbaarheid vergroten door met behulp van een filter het contrast tussen de verschillende kleuren te vergroten.

De beste instelling van de filters zal afhangen van de aard van uw kleurenblindheid.

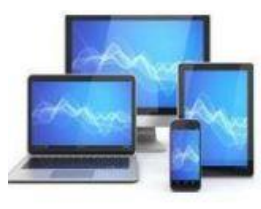

## Hoog contrast

Tekst en apps beter zichtbaar maken door meer verschillende kleuren te gebruiken.

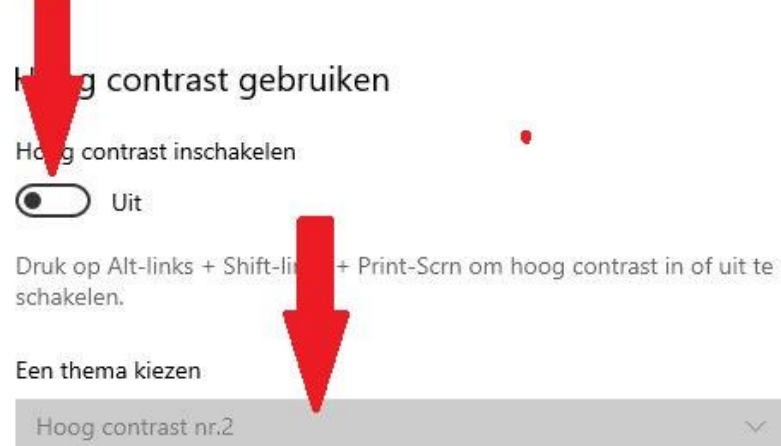

Selecteer een gekleurde rechthoek om de kleuren in hoog contrast aan te passen

## Hoog contrast

Selecteer een gekleurde rechthoek om de kleuren in hoog contrast aan te passen

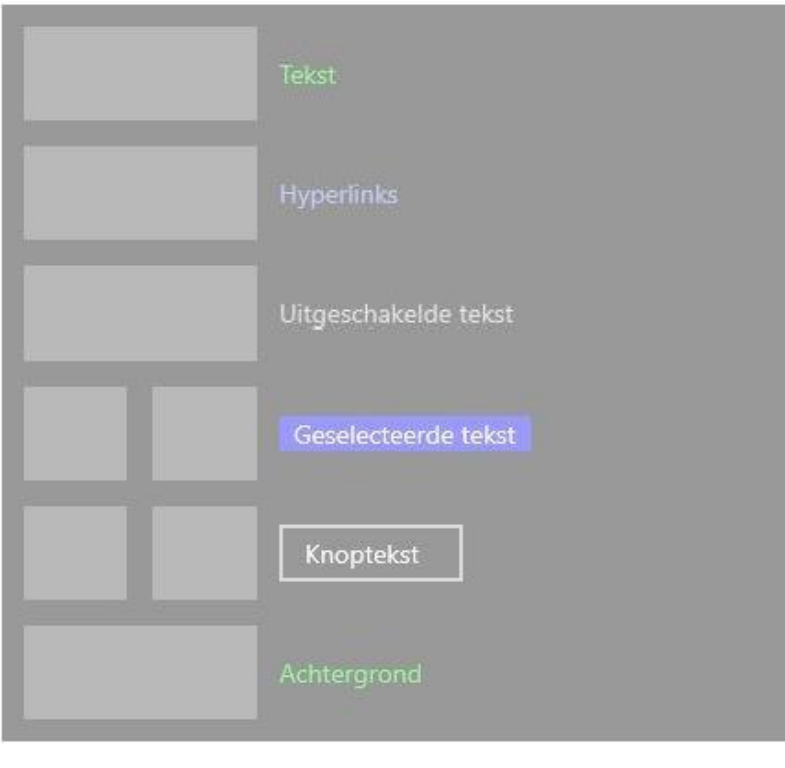

Annuleren

'Hoog contrast' kunt u in dit venster activeren.

Vervolgens kiest u een thema.

U kunt binnen een thema zelf nog wijzigingen aanbrengen door de vakken aan te klikken en vervolgens een kleur te kiezen.

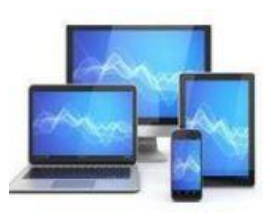

# **MINI COMPUTER CLUB ALMELO**

Toepassen

## Hoog contrast

Tekst en apps beter zichtbaar maken door meer verschillende kleuren te gebruiken.

### Hoog contrast gebruiken

Hoog contrast inschakelen

🔍 Aan

Druk op Alt-links + Shift-links + Print-Scrn om hoog contrast in of uit te schakelen.

#### Een thema kiezen

Hoog contrast nr.2

Selecteer een gekleurde rechthoek om de kleuren in hoog contrast aan te passen

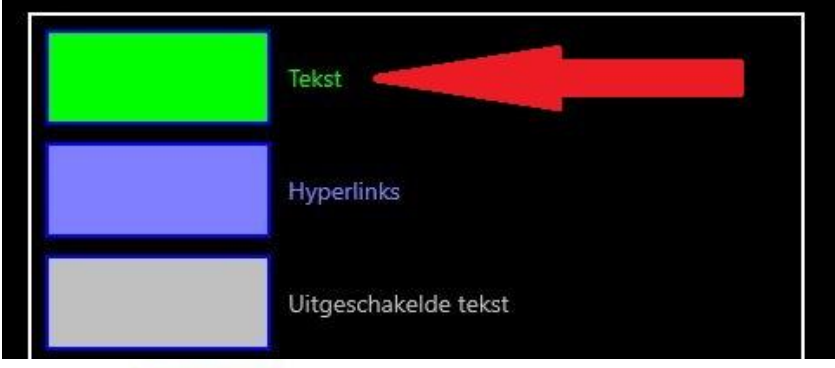

| Giden                  |                        |         |  |
|------------------------|------------------------|---------|--|
| ekstkleur kiezen       |                        |         |  |
| Ť                      |                        |         |  |
|                        |                        |         |  |
|                        |                        |         |  |
|                        |                        |         |  |
|                        |                        |         |  |
|                        |                        |         |  |
|                        |                        |         |  |
|                        |                        |         |  |
|                        |                        |         |  |
|                        |                        |         |  |
| RGB ~                  |                        | #00FF00 |  |
| RGB ~                  | Rood                   | #00FF00 |  |
| RGB ~<br>0<br>255      | Rood<br>Groen          | #00FF00 |  |
| RGB ~<br>0<br>255<br>0 | Rood<br>Groen<br>Blauw | #00FF00 |  |

Hier het voorbeeld van Hoog contrast nr.2.

Wanneer u het groene vlak 'Tekst' aanklikt opent zich de kleurenkiezer rechts. U kunt dan een eigen kleur kiezen. Zo kunt u alle vakken afgaan

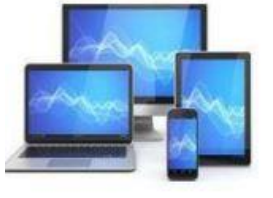

# MINI COMPUTER CLUB ALMELO

~

## Verteller

Verteller is een schermlezer waarin wordt beschreven wat er op uw scherm wordt weergegeven, zodat u deze informatie kunt gebruiken om te navigeren op uw apparaat. Verteller kan worden bediend met behulp van uw toetsenbord, een aanraakscherm en de muis.

### Verteller gebruiken

#### Verteller inschakelen

Uit

Startpagina van Verteller openen

De volledige gids voor Verteller online weergeven

### Opstartopties

🗸 Sneltoets om Verteller te starten toestaan

Druk op de Windows-logotoets 🕊 +Ctrl+Enter om Verteller in of uit te schakelen.

- Verteller na aanmelding starten
- Verteller vóór aanmelding starten voor iedereen
- Startpagina van Verteller weergeven wanneer Verteller wordt gestart
- Startpagina van Verteller naar het systeemvak minimaliseren

Als dit selectievakje is uitgeschakeld, wordt de startpagina van Verteller geminimaliseerd naar de taakbalk.

## Verteller

### De stem van Verteller aanpassen

#### Een stem kiezen

#### Meer stemmen toevoegen

#### Spreeksnelheid wijzigen

Druk op Verteller + plusteken (+) of Verteller + minteken (-) om de spreeksnelheid te wijzigen.

#### Toonhoogte wijzigen

Stemvolume wijzigen

Druk op Verteller + Ctrl + plusteken (+) of Verteller + Ctrl + minteken (-) om het spraakvolume te wijzigen.

📈 Het volume van andere apps verlagen wanneer Verteller spreekt

Selecteer waar u de stem van Verteller hoort

Standaardaudioapparaat 🚿

Bij het activeren van de 'Verteller' kunt u de instellingen naar eigen gemak aanpassen.

Het is ook mogelijk te kiezen voor de volledige gids voor de verteller op internet.

Wanneer u meet de muis een deel van het scherm aanwijst, verschijnt er een rechthoek waarin de tekst staat die door de stem wordt beschreven.

De stem kent vele instelmogelijkheden.

Wanneer u naar beneden scrolt ziet u nog veel meer instellingen van de 'Verteller'. Te veel om hier allemaal te bespreken.

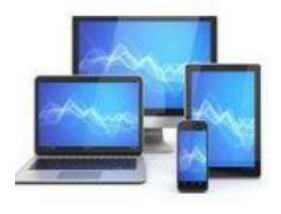

## Verteller

Wijzigen wat u hoort bij het lezen en bewerken

De hoeveelheid details wijzigen die Verteller voorleest over tekst en besturingselementen

3 - Alle details van besturingselementen  $\sim$ 

Druk op Verteller + V om de hoeveelheid details die Verteller geeft over tekst en besturingselementen te wijzigen.

Wijzigen hoe tekst met hoofdletters wordt gelezen

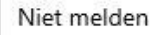

Druk op de Verteller + 4 om te wijzigen hoe tekst in hoofdletters wordt gelezen.

Verteller opgemaakte tekst laten benadrukken

Fonetische tekens horen tijdens het lezen per teken

- Verteller leestekens laten gebruiken om onderbrekingen tijdens het lezen te bepalen
- Gedetailleerde details horen, zoals Help-tekst, op knoppen en andere besturingselementen

Het contextniveau van Verteller wijzigen voor knoppen en andere besturingselementen

2 - Onmiddellijke context

## Verteller

Aanpassen wanneer Verteller details geeft over knoppen en andere besturingselementen

V

Vóór besturingselementen

- Hints horen over hoe de interactie met knoppen en andere besturingselementen verloopt
- Hoor hoe Verteller aankondigt waarom een actie niet kan worden uitgevoerd
- Alleen geluiden weergeven voor veelvoorkomende acties

Veelvoorkomende acties zijn onder meer zaken als het in-en uitschakelen van de scanmodus en het aanwijzen van een koppeling.

Verteller efficiënter laten werken in Outlook (experimenteel)

### Wijzigen wat u hoort bij het typen

- Letters, cijfers en leestekens horen tijdens het typen
- Voorden horen tijdens typen
- Functietoetsen horen tijdens het typen
- Pijltoetsen, Tab en andere navigatietoetsen horen tijdens het typen
- Horen wanneer wisseltoetsen als Caps lock en Num lock zijn in- of uitgeschakeld
- Shift, Alt en andere wijzigingstoetsen horen tijdens het typen

### Verteller

Toetsenbordinstellingen kiezen

Toetsenbordindeling selecteren

| Standaard | $\sim$ |
|-----------|--------|
|-----------|--------|

Meer informatie over de verschillende toetsenbordindelingen voor Verteller

#### Verteller-toets selecteren

| Caps Lock of Insert | ~ |
|---------------------|---|
|                     |   |

- Verteller-toets vergrendelen zodat ik deze niet voor elke opdracht hoef in te drukken
- Toetsen op het schermtoetsenbord activeren als ik mijn vinger eraf haal

Eigen toetsenbordopdrachten maken

### Verteller-cursor gebruiken

De Verteller-cursor is de plaats waar Verteller op uw scherm staat.

- De Verteller-cursor weergeven
- Mijn cursor verplaatsen met de Verteller-cursor wanneer de Verteller tekst voorleest
- De Verteller-cursor en systeemfocus synchroniseren
- Lezen en interactie met het scherm via de muis

De vele keuze bij de 'Verteller'.

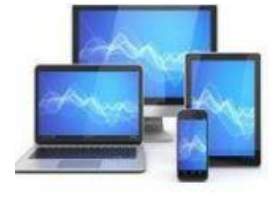

#### ŝ Start

Instelling zoeken

Privacy

Windows-machtigingen

- А Algemeen
- Q" Spraak
- Persoonlijke instellingen voor handschrift ŝ en typen
- 87 Diagnostische gegevens en feedback
- 目 Activiteitsgeschiedenis

## Algemeen

## Privacyopties wijzigen

Laat apps uw reclame-id gebruiken om advertenties voor u interessanter te maken op basis van uw app-activiteit (als u dit uitschakelt, wordt uw id opnieuw ingesteld).

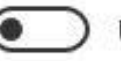

Uit

Websites hebben toegang tot mijn lijst met talen zodat er inhoud kan worden geleverd die relevant is voor mijn locatie

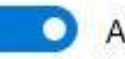

Aan

Windows het starten van apps laten traceren om de resultaten voor Start en Zoeken te verbeteren

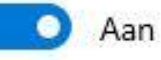

Suggesties voor inhoud in de app Instellingen weergeven

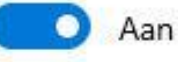

**MINI COMPUTER CLUB ALMELO** 

Ø

We bespreken een aantal opties voor het bewaken van uw privacy.

### Locatie

### Toegang tot locatie toestaan op dit apparaat

Als u toegang verleent, kunnen de mogelijkheden van uw apparaat in Windows worden gebruikt om uw locatie te bepalen en worden uw locatiegegevens door Microsoft gebruikt ter verbetering van de locatieservices. Gebruikers van dit apparaat kunnen via de instellingen op deze pagina bepalen of hun locatie toegankelijk is voor hun apps. Als u geen toegang verleent, is uw locatie niet beschikbaar voor Windowsonderdelen, Microsoft Store-apps en de meeste desktop-apps.

#### Locatie voor dit apparaat is ingeschakeld

Wijzigen

### Toestaan dat apps toegang hebben tot uw locatie

Als u toegang verleent, kunt u via de instellingen op deze pagina bepalen welke apps toegang hebben tot de precieze locatie en locatiegeschiedenis van uw apparaat. Hierdoor kunt u informatie op maat ontvangen op basis van uw locatie, zoals routebeschrijvingen en het weer. Als u op dit apparaat bent aangemeld met een Microsoftaccount, wordt uw laatste bekende locatie opgeslagen in de cloud en gedeeld met andere apparaten waarop u met uw Microsoft-account bent aangemeld. Als u geen toegang verleent, is uw locatie alleen niet toegankelijk voor de apps op deze pagina.

### 💽 Aan

In sommige bureaublad-apps kan uw locatie mogelijk nog steeds worden bepaald, ook als de instellingen op deze pagina zijn uitgeschakeld. Meer informatie hierover

## Locatie

Kies de apps die toegang hebben tot uw precieze locatie

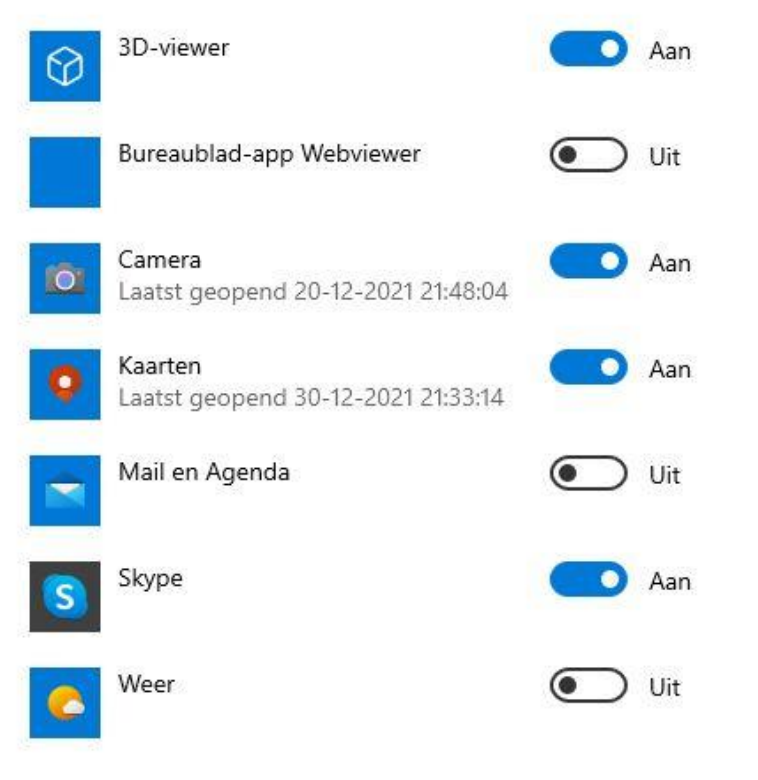

De optie 'Lokatie' geeft apps en services toestemming om de geografische locatie te gebruiken voor diverse daarvan afhankelijke apps.

Hier kunt u ook inschakelen welke apps gebruik mogen maken van de locatiegeschiedenis.

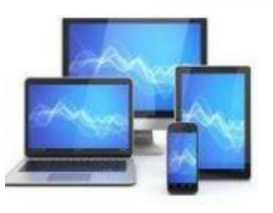

## Camera

## Camera

informatie hierover

### Toegang tot de camera toestaan op dit apparaat

Als u toegang verleent, kunnen gebruikers van dit apparaat via de instellingen op deze pagina bepalen of de camera toegankelijk is voor hun apps. Als u geen toegang verleent, is de camera niet toegankelijk Microsoft Store-apps en de meeste bureaublad-apps. Windows Hello wordt hiermee niet geblokkeerd.

#### Toegang tot de camera voor dit apparaat is ingeschakeld

Wijzigen

## Apps toegang verlenen tot uw camera

Als u toegang verleent, kunt u via de instellingen op deze pagina de apps kiezen die toegang hebben tot de camera. Als u geen toegang verleent, is de camera niet toegankelijk voor apps. Windows Hello wordt hiermee niet geblokkeerd.

### 💽 Aan

Sommige bureaublad-apps hebben mogelijk nog steeds toegang tot uw camera, ook als de instellingen op deze pagina zijn uitgeschakeld. Meer informatie hierover

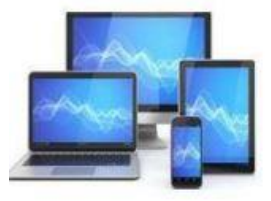

# MINI COMPUTER CLUB ALMELO

# Kies welke Microsoft Store-apps toegang hebben tot uw camera

Als u een app uitschakelt, wordt voorkomen dat deze rechtstreeks toegang heeft tot uw camera. Deze instelling voorkomt niet dat de app indirect toegang krijgt tot de camera via de Windows-app Camera. Om te voorkomen dat apps ook indirect toegang krijgen tot de camera via de Windows-app Camera, moet u toegang tot de app Camera ook uitschakelen in de volgende lijst.

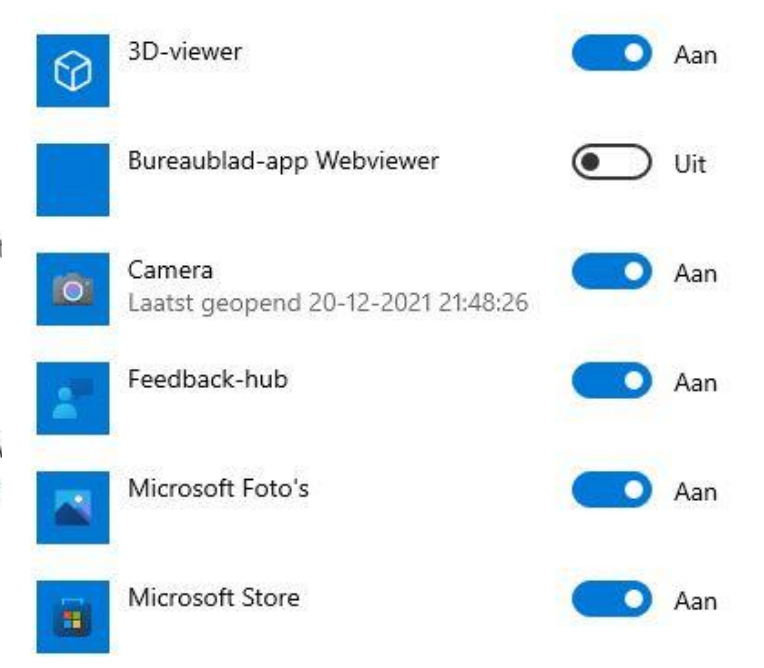

De optie 'Camera' geeft apps en services toestemming om de camera te gebruiken voor diverse apps.

Hier kunt u ook inschakelen welke apps gebruik mogen maken van de camera.

Indien u geen gebruik maakt van de camera is het wellicht verstandig de toegang tot de camera geheel uit te schakelen of zelfs af te dekken.

## Microfoon

### Toegang tot de microfoon toestaan op dit apparaat

Als u toegang verleent, kunnen gebruikers van dit apparaat via de instellingen op deze pagina bepalen of de microfoon toegankelijk is voor hun apps. Als u geen toegang verleent, is de microfoon niet toegankelijk voor Windows-functies, Microsoft Store-apps en de mees bureaublad-apps.

Toegang tot de microfoon voor dit apparaat is ingeschakeld

Wijzigen

### Apps toegang verlenen tot uw microfoon

Als u toegang verleent, kunt u via de instellingen op deze pagina de apps kiezen die toegang hebben tot de microfoon. Als u geen toegan verleent, is de microfoon niet toegankelijk voor apps.

💽 Aan

Sommige bureaublad-apps hebben mogelijk nog steeds toegang tot microfoon, ook als de instellingen op deze pagina zijn uitgeschakeld. Meer informatie hierover

Als een app uw microfoon gebruikt, wordt dit pictogram weergegever

## Microfoon

### Kiezen welke Microsoft Store-apps toegang hebben tot uw microfoon

Sommige apps moeten toegang hebben tot uw microfoon om goed te werken. Als u hier een app uitschakelt, wordt mogelijk de functionaliteit ervan beperkt.

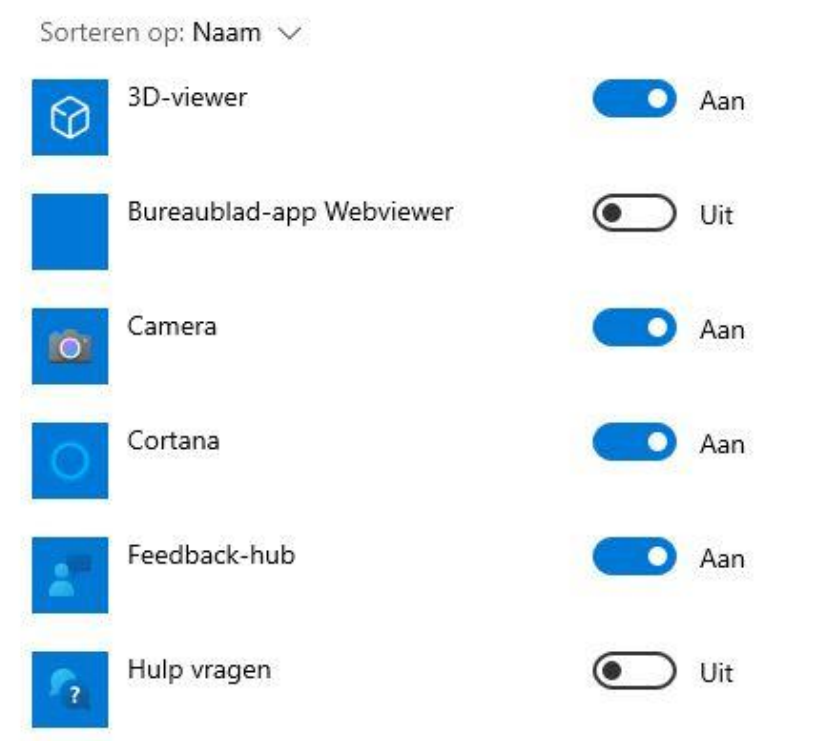

De optie 'Microfoon' geeft apps en services toestemming om de microfoon te gebruiken voor diverse apps.

Hier kunt u ook inschakelen welke apps gebruik mogen maken van de microfoon.

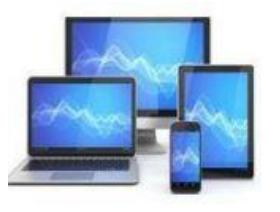

## Stemactivering

Kiezen of apps naar een spraaksleutel kunnen luisteren en vervolgens naar de microfoon blijven luisteren nadat een sleutelwoord is gedetecteerd. Als de toegang tot de microfoon is uitgeschakeld, zijn deze instellingen niet beschikbaar.

Toegang tot de microfoon voor dit apparaat is ingeschakeld

Microfoontoegang wijzigen

### Toestaan dat apps stemactivering gebruiken

Als u toegang verleent, kunt u de instellingen op deze pagina gebruiken om te kiezen welke apps naar een spraaksleutel luisteren en vervolgens naar de microfoon blijven luisteren.

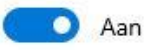

# Toestaan dat apps stemactivering gebruiken wanneer dit apparaat is vergrendeld

Als u toegang verleent, kunt u de instellingen op deze pagina gebruiken om te kiezen welke apps naar een spraaksleutel luisteren en vervolgens naar de microfoon blijven luisteren, zelfs wanneer uw apparaat is vergrendeld. Een app wordt op een vergrendeld apparaat geactiveerd voor iedereen die de spraaksleutel zegt.

💽 Aan

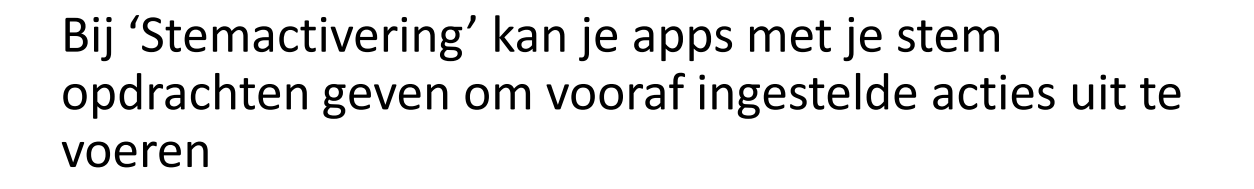

Er worden voortdurend geluiden opgenomen om dit mogelijk te maken. De geluiden worden door de betreffende apps gecontroleerd op specifieke sleutelwoorden.

Indien u hiervan uit privacy-overwegingen niet bent gediend, kunt u hier instellen of apps gebruik mogen maken van stemactiviteit.

Wanneer je dit helemaal niet wilt, blokkeer dan het gebruik van de microfoon via 'Instellingen>Privacy>Microfoon'.

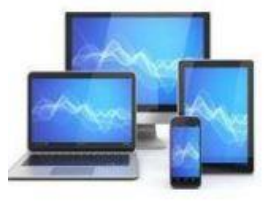

#### 命 Start

#### Instelling zoeken

#### Bijwerken en beveiliging

- Windows Update
- 曲 Delivery Optimization
- Windows-beveiliging
- ↑ Back-up
- Problemen oplossen
- 吕 Systeemherstel
- ⊘ Activering
- 🖁 Voor ontwikkelaars
- 😸 Windows Insider-programma

### Uw pc is bijgewerkt C, Laatst gecontroleerd: vandaag, 21:33 Naar updates zoeken Optionele updates weergeven Deze pc voldoet momenteel niet aan de minimale Pc-statuscontrole ophalen systeemvereisten voor het uitvoeren van Windows 11 Bekijk de details en kijk of er dingen zijn die u kunt doen in de pc-statuscontrole van de app. Updates 7 dagen onderbreken (11 Ga naar Geavanceerde opties om de onderbrekingsperiode te wijzigen Gebruikstijden wijzigen

Momenteel 08:00 tot 17:0

Windows Update

S Geschiedenis van updates weergeven Zie updates die op uw apparaat zijn geïnstalleerd

Geavanceerde opties Aanvullende besturingselementen en instellingen voor updates Bijwerken en beveiliging heeft misschien wel als belangrijkste sub 'Windows update'. Hier kunt u controleren of alle updates van Windows zijn geïnstalleerd.

Normaal gebeurt dat automatisch, maar u heeft hier de mogelijkheid handmatig naar updates te zoeken.

De gebruikte Windows 10 computer voldoet niet aan de eisen voor het installeren van Windows 11.

X

Een controle is mogelijk met de Pcstatuscontrole app. Na een klik op de betreffende link wordt de controleprocedure gestart vanaf een Microsoft internetpagina.

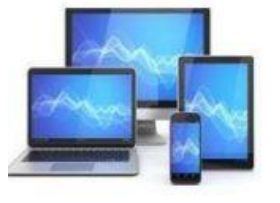

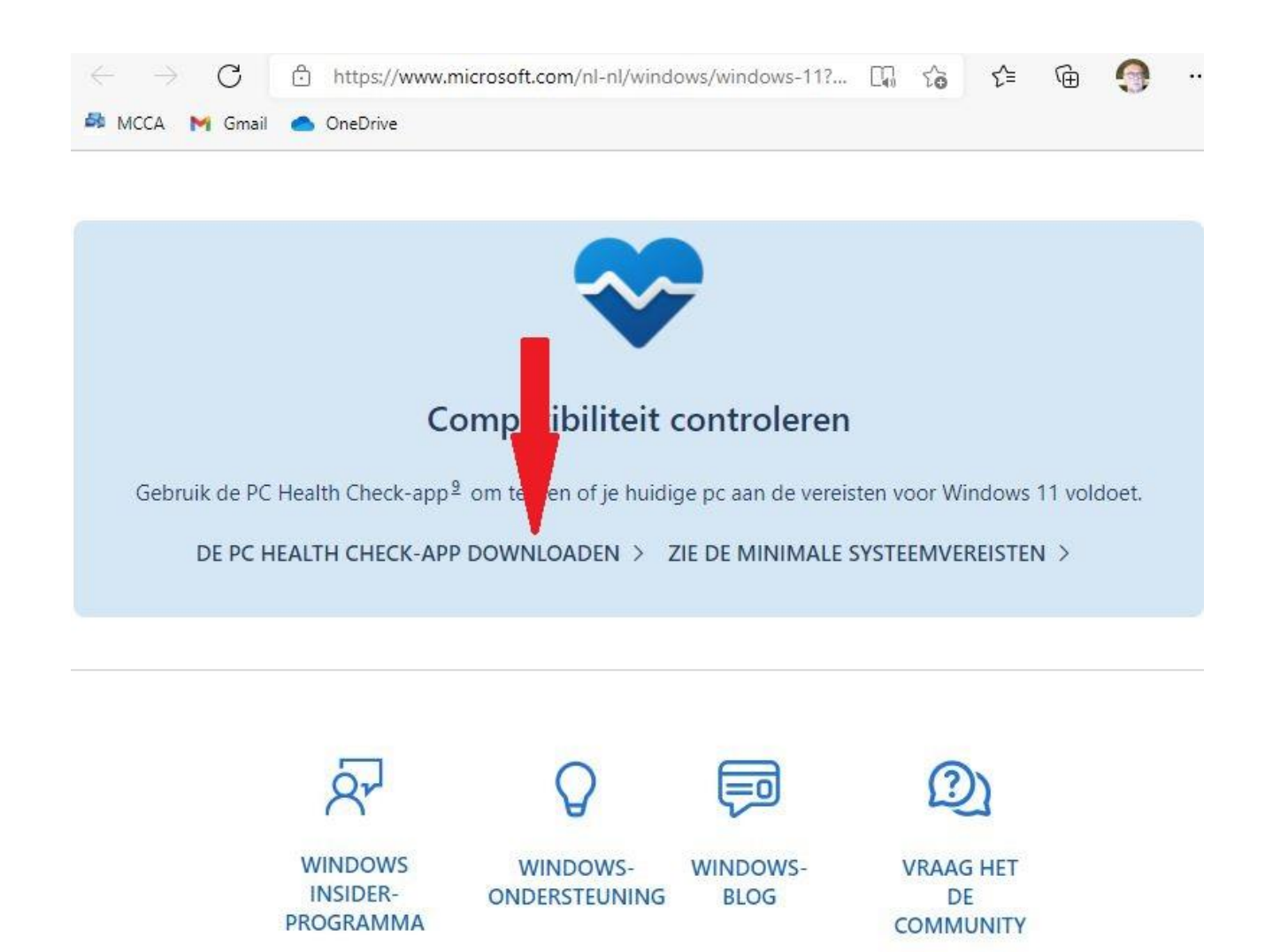

Op de betreffende internetpagina van Microsoft vindt u een link naar de betreffende app.

## Na downloaden kunt u de app opstarten.

| osoft.com | i/ni-ni/windows/wind Lig το Σ= | ± \⊕ ± |  |
|-----------|--------------------------------|--------|--|
|           | Downloads                      | Q 🕸    |  |
|           | WindowsPCHealthCheckSetup.msi  |        |  |
|           | Meer informatie                |        |  |

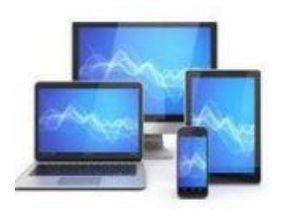

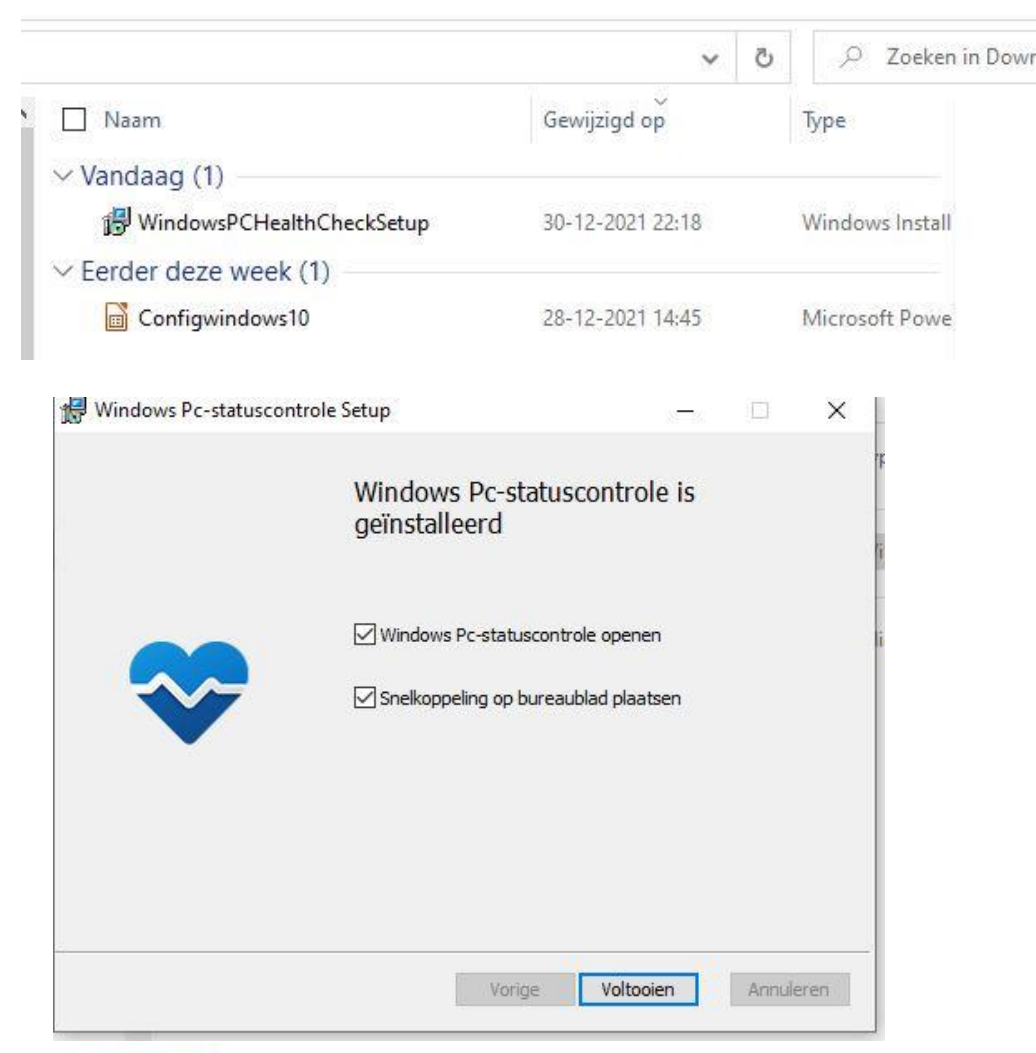

U kunt de installatie-app ook terugvinden in de map 'Downloads'.

Dubbelklikken op het bestand start de installatiewizard van de app op.

Na installatie klikt u op voltooien en het programma start op. Desgewenst kunt u een snelkoppeling op het bureaublad plaatsen.

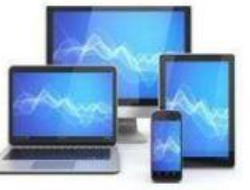

# De pc-prestaties in één oogopslag

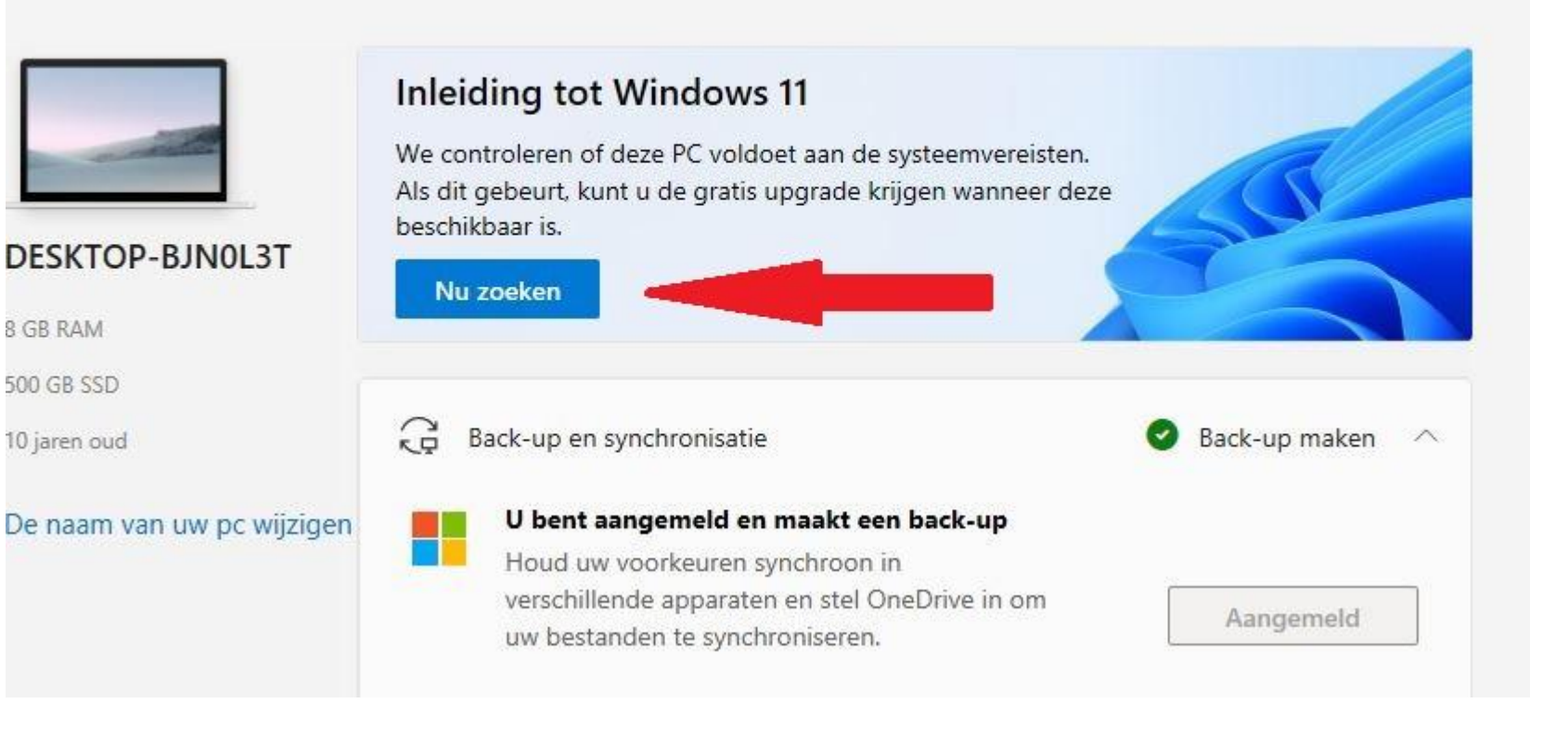

Door te klikken op 'Nu zoeken' kunt u de procedure opstarten en wordt uw computer gecontroleerd op de geschiktheid voor de installatie van Windows 11.

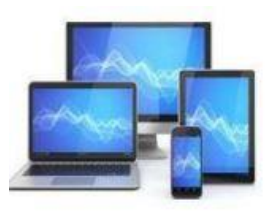

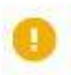

Deze pc voldoet momenteel niet aan de systeemvereisten voor Windows 11

Controleer of er dingen zijn die u kunt doen. Als dat niet zo is, blijft u updates voor Windows 10 ontvangen.

- Deze pc moet beveiligd opstarten ondersteunen.
   Meer informatie over het inschakelen van Beveiligd opstarten
- P TPM 2.0 moet worden ondersteund en ingeschakeld op deze pc. Meer informatie over het inschakelen van TPM 2.0 TPM: TPM niet gedetecteerd
- De processor wordt momenteel niet ondersteund voor Windows 11. Meer informatie over ondersteunde CPU's Processor: Intel® Core™ i5 CPU M 450 @ 2.40GHz

Alle resultaten bekijken

Apparaatspecificaties

Bij een wat oudere laptop zal het resultaat van de procedure niet zo verrassend zijn: ongeschikt.

Details van de controle kunt u vinden onder de knop 'Alle resultaten bekijken'.

De specificaties van uw systeem zijn te vinden onder de knop 'Apparaatspecificaties'.

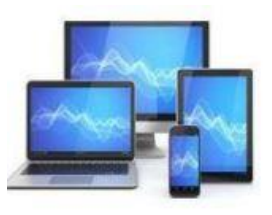

# **MINI COMPUTER CLUB ALMELO**

X

### Windows Update

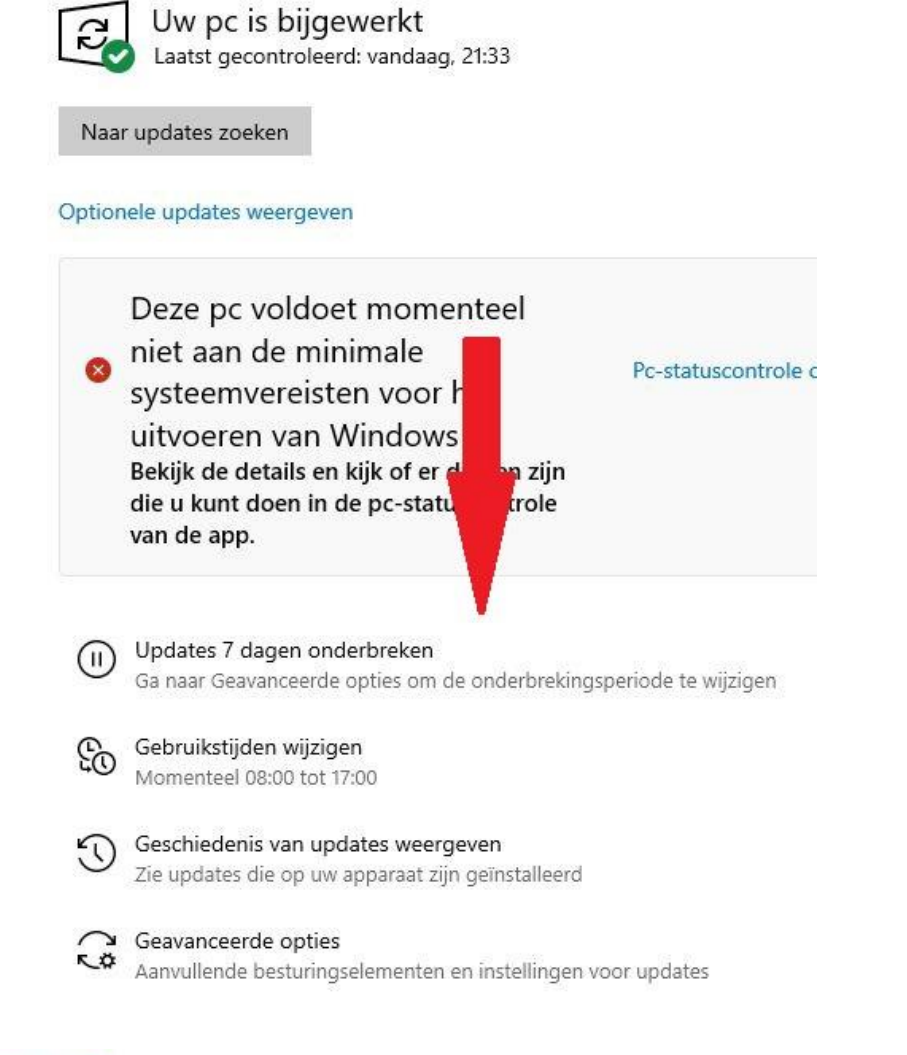

In het sub 'Windows update' is het ook mogelijk de updates uit te stellen, de gebruikerstijden te wijzigen en de geschiedenis van de updates weer te geven.

De 'Gebruikerstijden wijzigen' om te laten weten wanneer u dit apparaat normaal gesproken gebruikt. Het apparaat wordt tijdens deze periode niet automatisch voor updates opnieuw opgestart.

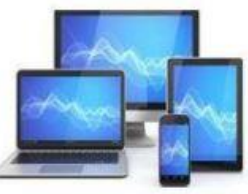

## **Delivery Optimization**

Met Delivery Optimization ontvangt u snel en betrouwbaar updates van Windows- en Store-apps en andere Microsoft-producten.

### Downloads van andere pc's toestaan

Als u een onbetrouwbare internetverbinding hebt of als u meerdere apparaten bijwerkt, kunt u dit proces versnellen door downloads van andere pc's toe te staan.

Als u dit inschakelt, kan uw pc delen van eerder gedownloade Windowsupdates en -apps verzenden naar pc's in uw lokale netwerk of op internet. Uw pc uploadt geen inhoud naar andere pc's op internet als u bent verbonden met een netwerk met datalimiet. Meer informatie

Downloads van andere pc's toestaan

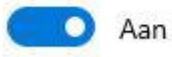

pc's in het lokale netwerk

O pc's in het lokale netwerk en pc's op internet

'Delivery Optimization' kan de downloadtijd verbeteren van apps en andere Microschoftproducten vanaf andere servers dan die van Microsoft.

Door de optie 'Download van andere pc's toestaan' aan te zetten activeert u de functie.

Dit is ook handig oom eerder gedownloade Windows updates en –apps te verzenden binnen een lokaal netwerk.

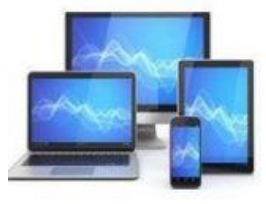

## Windows-beveiliging

In Windows-beveiliging kunt u de beveiliging en status van uw apparaat weergeven.

Windows-beveiliging openen

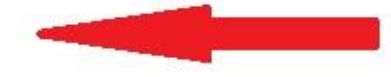

### Beveiligingsgebieden

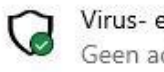

Virus- en bedreigingsbeveiliging Geen acties vereist.

R

Accountbeveiliging Geen acties vereist.

Firewall- en netwerkbeveiliging (4) Geen acties vereist.

App- en browserbeheer Acties aanbevolen.

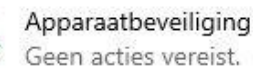

Geen acties vereist.

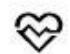

日

Apparaatprestaties en -status Rapporten over de status van uw apparaat.

Gezinsopties RA Gebruik van apparaten door uw gezinsleden beheren.

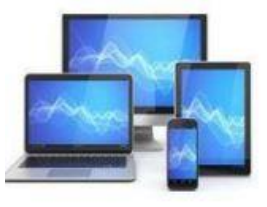

# **MINI COMPUTER CLUB ALMELO**

Door 'Windows beveiliging aan te klikken opent zich een scherm van de beveiliging in één opslag.

Hier kunt alle hiernaast genoemde aspecten van de beveiliging van uw computer bekijken en eventueel vereiste beveiligingsmaatregelen nemen.

## Back-up

### Back-up van bestanden maken naar OneDrive

Er is nu een back-up gemaakt van bestanden in de mappen Bureaublad, Documenten en Afbeeldingen. Ze worden beveiligd door OneDrive en u kunt ze op elk gewenst moment openen vanaf elk apparaat.

OneDrive openen

### Back-ups maken met bestandsgeschiedenis

Maak back-ups van uw bestanden naar een ander station en zet ze terug als de originele bestanden verloren zijn gegaan, zijn beschadigd of zijn verwijderd.

+ Een station toevoegen

#### Meer opties

### Wilt u een oudere versie terugzetten?

Als u een back-up hebt gemaakt met het hulpprogramma voor Back-up maken en terugzetten in Windows 7, werkt deze ook in Windows 10 Ga naar Back-up maken en terugzetten (Windows 7) 'Back-up' biedt de gelegenheid om bestanden naar een externe harddisk te kopiëren. Ook een systeemkopie maken behoort tot de mogelijkheden.

Opent u OneDrive dan komt in de 'Windows Verkenner'en kunt u de bestanden naar OneDrive kopiëren.

Door op de plus van 'Een station toevoegen' te klikken kunt u in het dan geopende scherm uit het Configuratiescherm een extern medium selecteren.

De optie 'Ga naar Back-up maken en terugzetten' opent het scherm van Back-up in het Configuratiescherm.

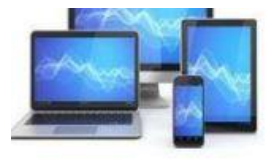

## In het Back-up scherm van Windows 7 kunt u 'Back-up instellen'.

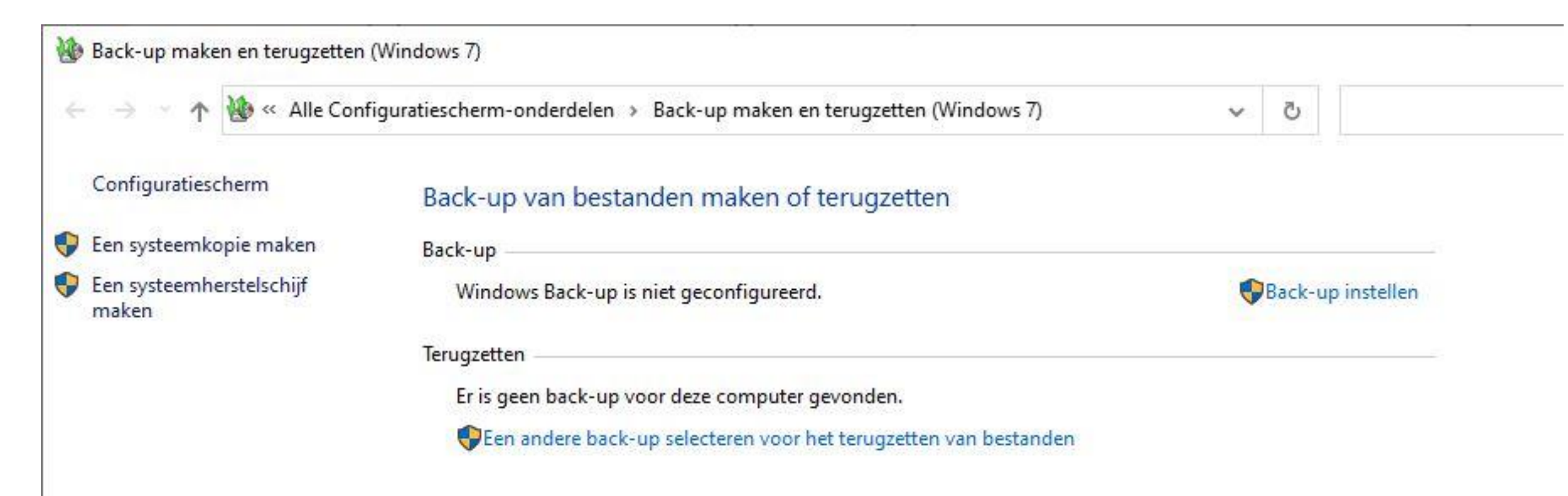

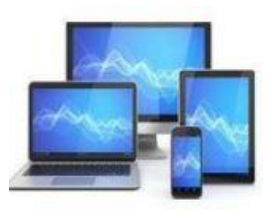

### Selecteer waar u de back-up wilt opslaan

We raden u aan om uw back-ups op een externe harde schijf op te slaan.

Back-up opslaan in:

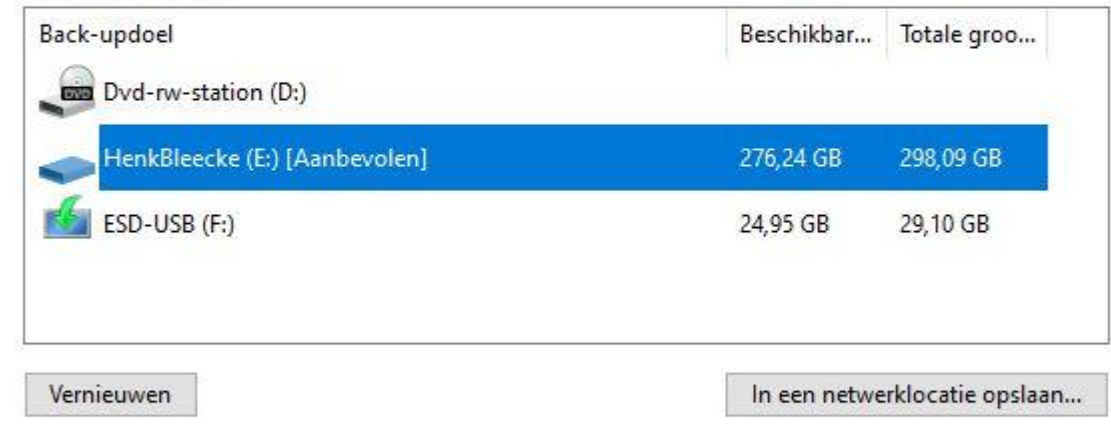

U selecteert dan een medium. Hier een externe harddisk met voldoende vrije ruimte om een back-up te maken.

Windows berekent zelf of er op het geselecteerde medium voldoende ruimte is om de bestanden te herbergen.

Volgende Annuleren

**MINI COMPUTER CLUB ALMELO** 

X

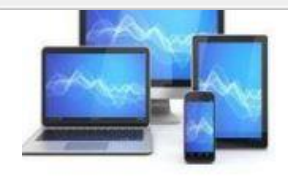

#### · 谢 Back-up instellen

#### Waarvan wilt u een back-up maken?

#### Automatisch laten bepalen (aanbevolen)

Er worden back-ups gemaakt van gegevensbestanden in bibliotheken, op het bureaublad en in standaard-Windows-mappen. Windows maakt ook een systeemkopie die kan worden gebruikt om uw computer te herstellen. Van deze items worden regelmatig back-ups gemaakt.

#### ○ Zelf bepalen

U kunt bibliotheken en mappen selecteren, en bepalen of u een systeemkopie in de back-up opneemt. Van de door u geselecteerde items wordt regelmatig een back-up gemaakt.

U kunt ervoor kiezen om door Windows te laten bepalen welke bestanden in de back-up worden opgenomen. Er zal dan ook een systeemkopie worden gemaakt.

U kunt ook zelf de mappen en bestanden kiezen.

Volgende Annuleren

X

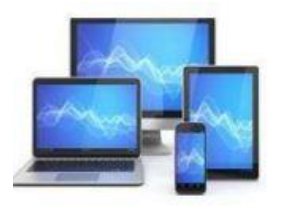

Back-up instellen

#### Waarvan wilt u een back-up maken?

Schakel het selectievakje in van de items die u in de back-up wilt opnemen.

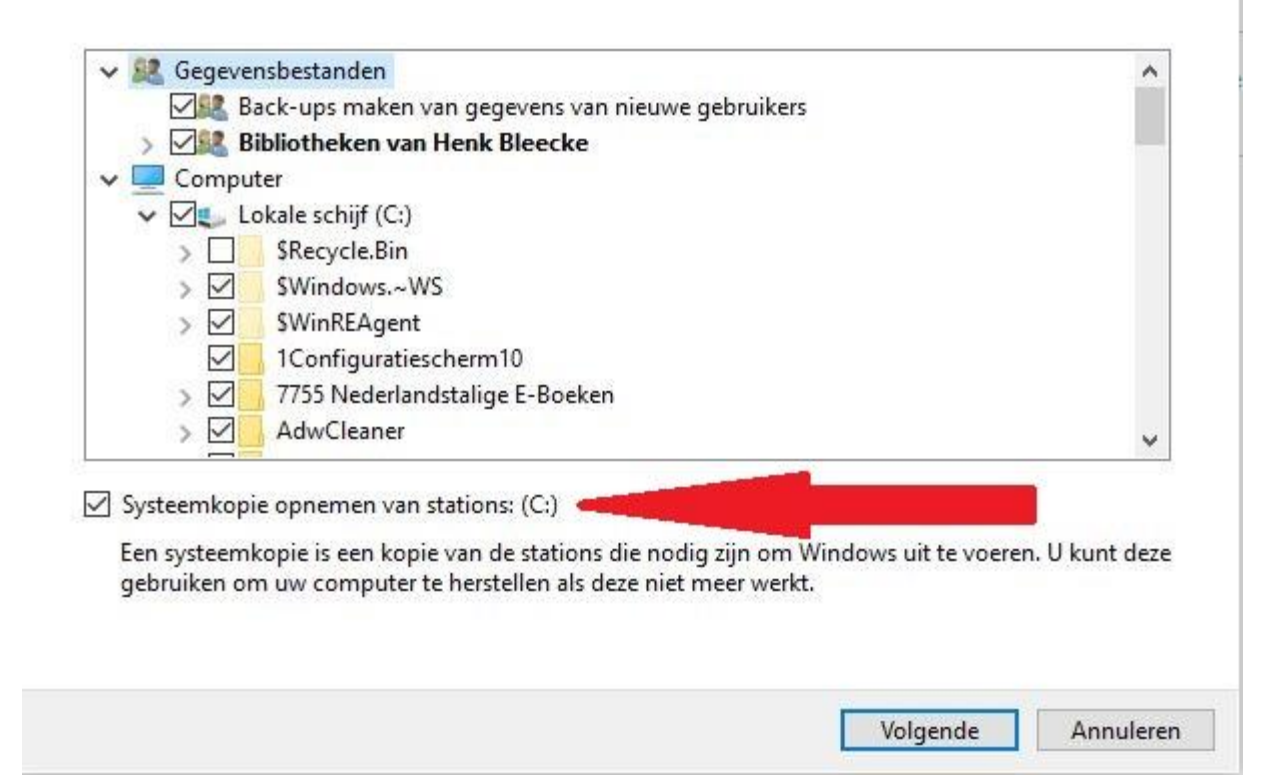

Als u zelf de bestanden wilt kiezen verschijnt een keuzemenu waarin u de mappen die u wilt opnemen in de back-up kunt aanvinken.

U kunt ook aanvinken of u een systeemkopie van uw besturingssysteem wilt maken.

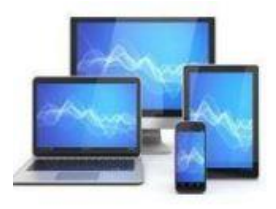

# **MINI COMPUTER CLUB ALMELO**

×

| Controleer uw b     | ack-upinstellingen      |                               |
|---------------------|-------------------------|-------------------------------|
| Back-uplocatie:     | HenkBleecke (E:)        |                               |
| Samenvatting van ba | eck-up:                 |                               |
| ltems               |                         | Opgenomen in back-up          |
| Alle gebruikers     |                         | Standaard-Windows-mappen e    |
| C:\                 |                         | Alle lokale gegevensbestanden |
| Sc:\\$Recycle.Bin   |                         | Niet in back-up               |
| 💻 Systeemkopie      |                         | Opgenomen                     |
| Schema              | Elke zondag om 19:00 uu | r Schema wiizigen             |

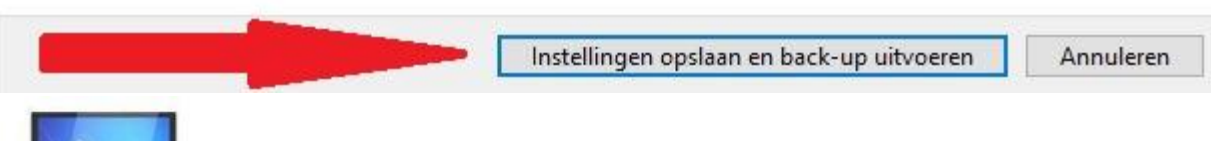

U krijgt vervolgens de gelegenheid nog eens te controleren of uw keuzes naar wens zijn.

×

Zo niet dan kunt u door het pijltje linksboven aan te klikken terugkeren naar het instellen van de back-up.

Zo ja dan slaat u de instellingen op en zal het uitvoeren van de back-up starten.

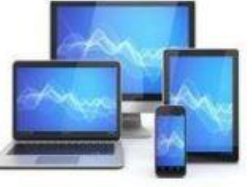

#### Back-up van bestanden maken of terugzetten

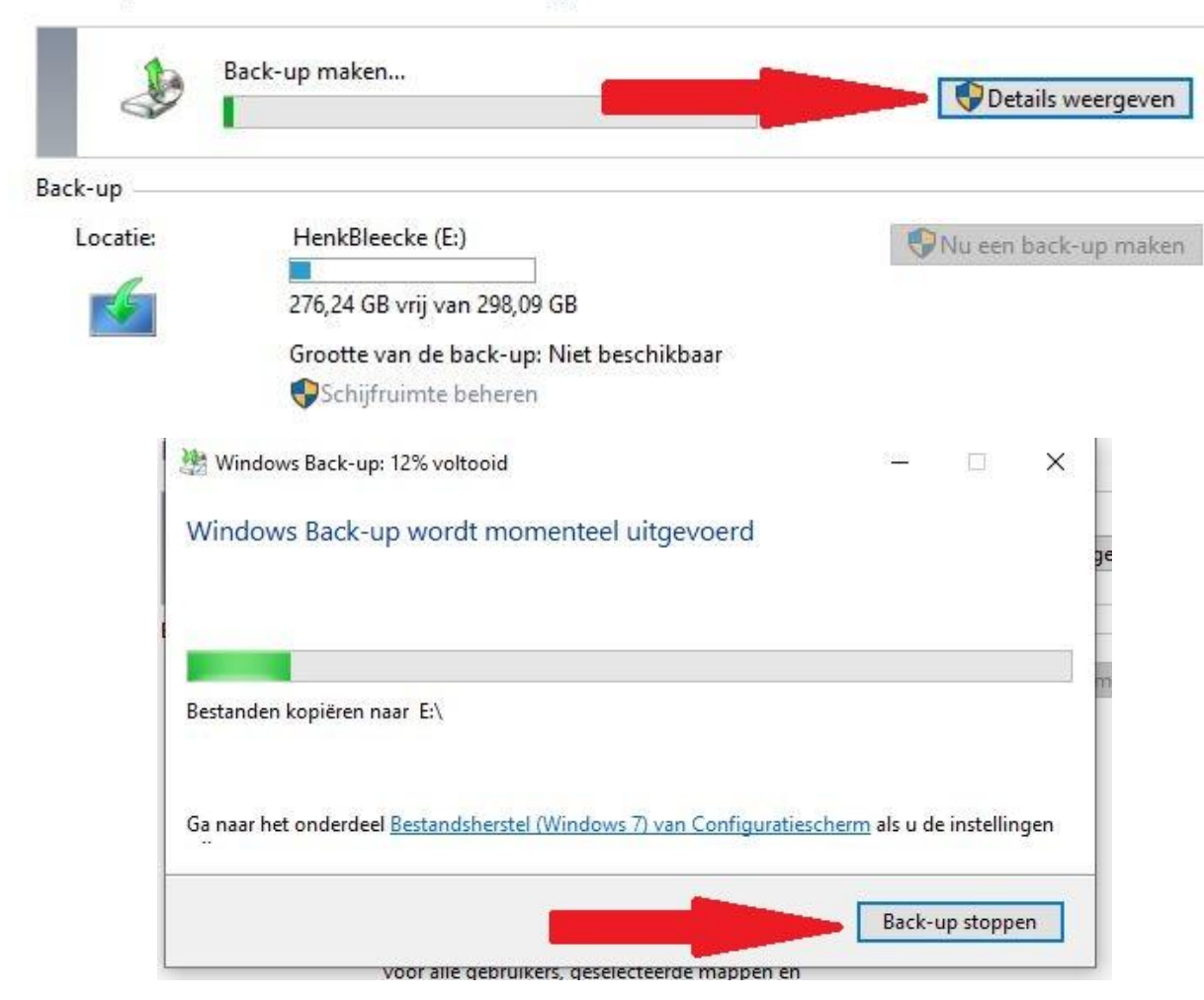

Het proces is in het volgende scherm te volgen.

Bij 'Details weergeven'wordt duidelijk welke bestanden worden opgenomen in de backup.

Wanneer u het back-up scherm minimaliseren en vervolgens verder gaan met uw werk.

U kunt in dat venster ook kiezen voor het beëindigen van de back-up.

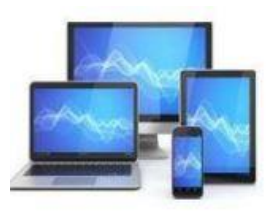

U kunt een eerder gemaakt herstelpunt van de computer activeren om eventuele problemen te herstellen.

Het venster 'Systeemeigenschappen' geeft in het tabblad 'Systeembeveiliging' de mogelijkheid een herstelpunt te maken en te gebruiken voor herstel.

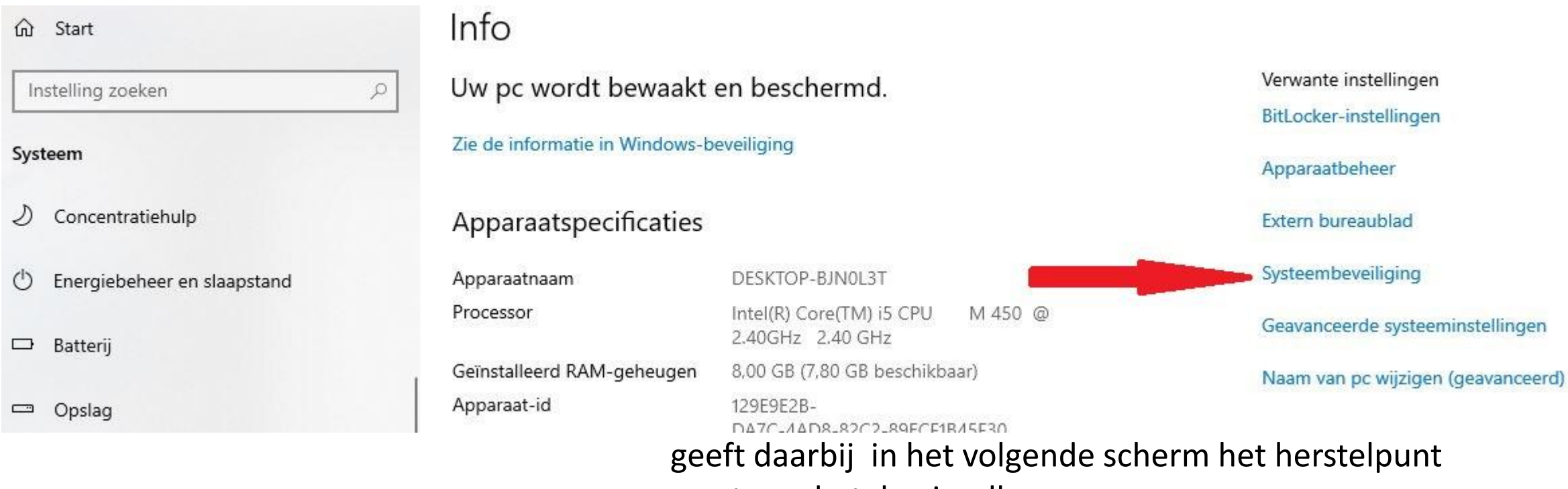

eerst een betekenisvolle naam.

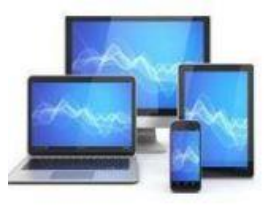

| The second second second second second    |                                                                          |                                 |                                   |
|-------------------------------------------|--------------------------------------------------------------------------|---------------------------------|-----------------------------------|
| Computernaam                              | Hardware                                                                 |                                 | Geavanceerd                       |
| Systeembeveiliging                        |                                                                          | Externe v                       | erbindingen                       |
| Gebruik Systeembeve<br>ongedaan te maken. | eiliging om onge                                                         | wenste syste                    | emwijzigingen                     |
| steemherstel                              |                                                                          |                                 |                                   |
| kunt systeemwijzigingen on                | gedaan maken                                                             | Syst                            | eemherstel                        |
| eveiligingsinstellingen                   |                                                                          | Pausiliaina                     |                                   |
|                                           |                                                                          |                                 |                                   |
|                                           |                                                                          | beveiliging                     |                                   |
| SCOVERY                                   |                                                                          | Ingeschake<br>Uitgeschake       | ld<br>eld                         |
| Herstelinstellingen configurer            | ren, schijfruimte                                                        | Ingeschake<br>Uitgeschake       | ld<br>eld                         |
| Herstelinstellingen configurer            | ren, schijfruimte<br>erwijderen.                                         | Ingeschake<br>Uitgeschake<br>Co | ld<br>eld                         |
| OS (C:) (systeem)     RECOVERY            | ren, schijfruimte<br>erwijderen.<br>voor de stations<br>g is ingeschakel | Ingeschake<br>Uitgeschake<br>Co | ld<br>eld<br>infigureren<br>Maken |

Met de knop 'Systeemherstel' kunt teruggaan naar een eerdere instelling van het systeem. Mogelijkerwijs kunnen daardoor opgetreden problemen worden verholpen.

De knop 'Maken' geeft de mogelijkheid een herstelpunt van een goed werkend Windows-systeem te maken. U geeft daarbij in het volgende scherm het herstelpunt eerst een betekenisvolle naam.

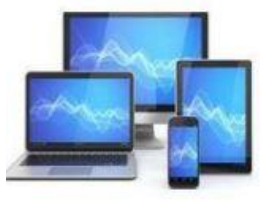

## Systeemherstel

### Deze pc opnieuw instellen

Als uw pc niet goed werkt, kunt u proberen de fabrieksinstellingen te herstellen. Hierbij kunt u kiezen of u uw persoonlijke bestanden wilt behouden of verwijderen. Vervolgens wordt Windows opnieuw geïnstalleerd.

#### Aan de slag

### Geavanceerde opstartopties

Start uw pc op vanaf een apparaat of schijf (zoals een USB-station of dvd), wijzig de opstartinstellingen van Windows of herstel Windows met een systeeminstallatiekopie. Hiermee start u de pc opnieuw op.

Nu opnieuw opstarten

Meer herstelopties

Opnieuw beginnen met een schone installatie van Windows

In de categorie 'Systeemherstel' staan twee mogelijkheden om de computer opnieuw in te stellen.

'Deze pc opnieuw instellen'. Deze optie heeft nog een aantal vervolgopties: met of zonder behoud van persoonlijke bestanden.

### 'Geavanceerde startopties'.

Hiermee start de computer opnieuw op en in bijvoorbeeld de veilige modus met of zonder netwerkondersteuning.

Dit kan ook met een systeemherstelschijf of een usb-stick. Dit is meer iets voor systeembeheerders. Voor thuisgebruik is de eerste optie de beste.

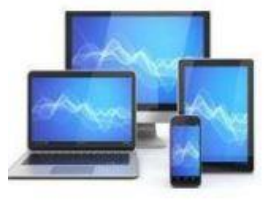

Opnieuw instellen heeft alleen betrekking op de systeem partitie. Een aparte data partitie blijft intact. Zijn de persoonlijke bestanden opgeslagen op de systeem partitie gebruik dan de optie 'Mijn bestanden behouden'. In dat geval blijven ze behouden. Let wel zonder risico is dat nooit: maak dus zo mogelijk altijd een back-up van je persoonlijke bestanden op een extern medium. Die heeft u dan nu achter de hand.

| diin bestanden beb                 | oudon                   |                      |                |
|------------------------------------|-------------------------|----------------------|----------------|
| Apps en instellingen v<br>bewaard. | vorden verwijderd, maa  | r uw persoonlijke be | standen worden |
|                                    |                         |                      |                |
| lles verwijderen                   |                         |                      |                |
| liermee verwijdert u               | al uw persoonlijke best | anden, apps en inste | lingen.        |
|                                    |                         |                      |                |
|                                    |                         |                      |                |
|                                    |                         |                      |                |

Hoeven de persoonlijke bestanden niet behouden te blijven, kies dan voor 'Alles verwijderen'. Windows wordt dan teruggezet naar de fabrieksinstellingen.

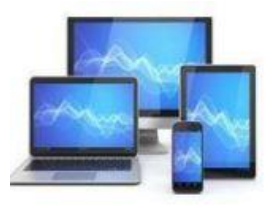

#### Deze pc opnieuw instellen

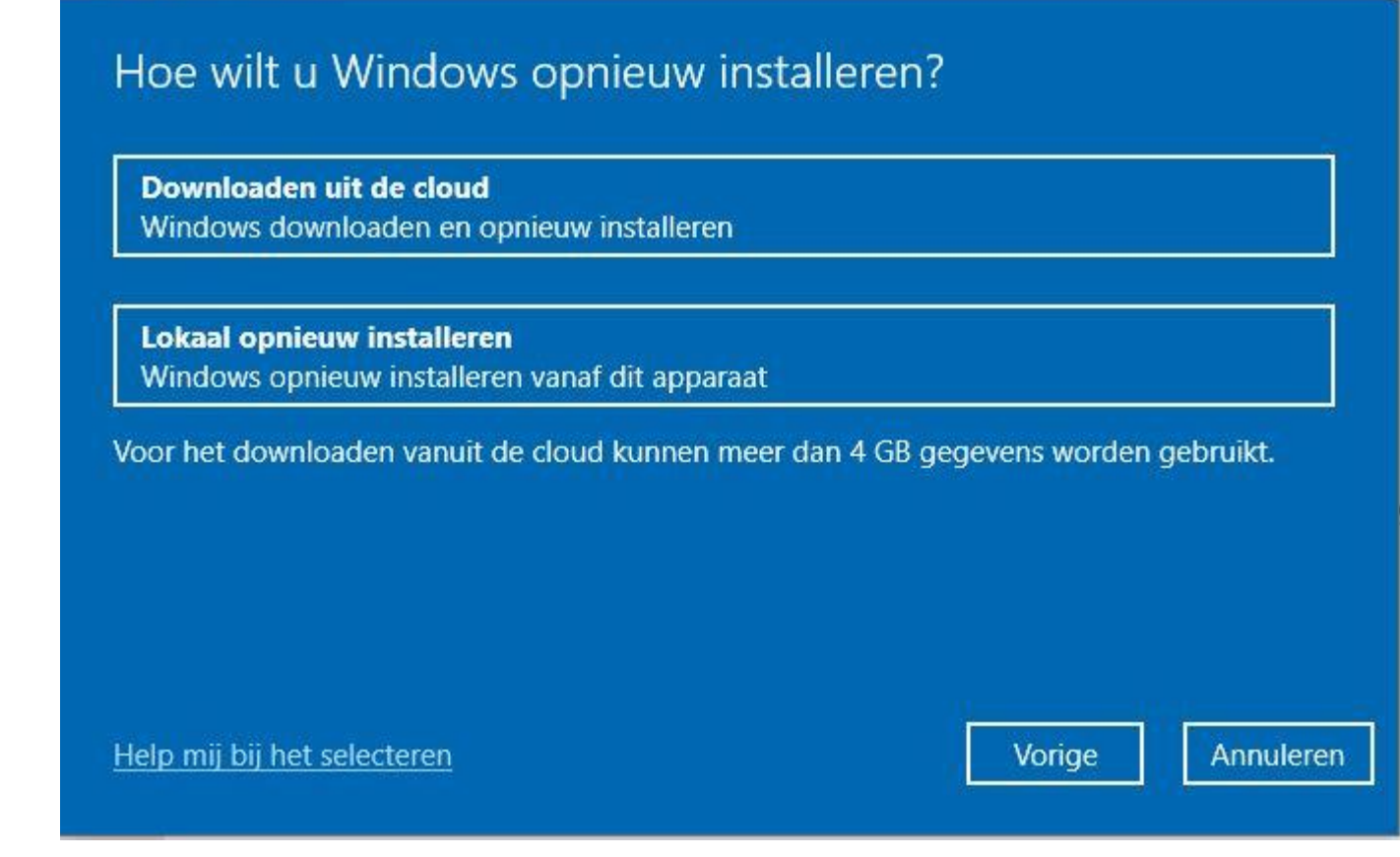

In het vervolgscherm kunt u kiezen voor het downloaden van Windows vanaf de servers van Windows

Deze methode vergt 4 gigabyte schijfruimte en Windows moet nog wel werken. Is de installatieprocedure doorlopen, kunnen we alle toepassingen weer installeren.

Is dat niet mogelijk moeten we via 'Lokaal opnieuw installeren' een extern opstartmedium gebruiken: een USB-stick of DVD.

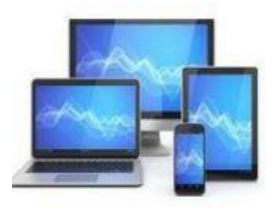

## vanaf een installatiemedium op de computer:

| Deze pc opnieuw instellen                                                                                                    | Deze pc opnieuw instellen                                                                                                    |
|----------------------------------------------------------------------------------------------------|----------------------------------------------------------------------------------------------------|
| Aanvullende instellingen                                                                                                    | Aanvullende instellingen                                                                                                    |
| <ul> <li>Huidige instellingen:</li> <li>Apps en instellingen die zijn meegeleverd met deze pc herstellen</li> <li>Windows downloaden en opnieuw installeren</li> <li><u>Instellingen wijzigen</u></li> <li>Voor het downloaden vanuit de cloud kunnen meer dan 4 GB gegevens worden gebruikt.</li> </ul> | Huidige instellingen:<br>• Apps en bestanden verwijderen. Het station niet opschonen<br>• Windows opnieuw installeren vanaf dit apparaat<br><u>Instellingen wijzigen</u> |
|                                                                                                    |                                                                                                    |
| Meer informatie Vorige Volgende Annuleren                                                                                                    | Meer informatie Vorige Volgende Annuleren                                                                                                    |

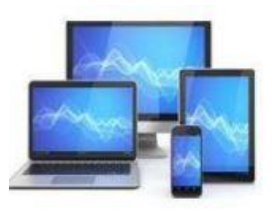

Nadat u onderstaande scherm heeft gecontroleerd zal de computer nadat u 'Opnieuw instellen' heeft aangeklikt de procedure starten. Links worden de bestanden behouden en wordt Windows vanuit de cloud gedownload; rechts worden de bestanden verwijderd en wordt Windows vanaf een installatiemedium hersteld.

| Deze pc opnieuw instellen                                                                                                    | Deze pc opnieuw instellen                                                                                                    |
|----------------------------------------------------------------------------------------------------|----------------------------------------------------------------------------------------------------|
| <ul> <li>Klaar om deze pc opnieuw in te stellen</li> <li>De pc opnieuw instellen heeft het volgende effect: <ul> <li>Instellingen worden hersteld tot de beginwaarden</li> <li>Persoonlijke bestanden behouden</li> <li>Windows downloaden en opnieuw installeren</li> <li>Alle apps en programma's worden verwijderd</li> </ul> </li> <li>Apps weergeven die worden verwijderd</li> <li>Opmerking: <ul> <li>Dit kan even duren, waarna de pc opnieuw wordt opgestart.</li> <li>Voor het downloaden vanuit de cloud kunnen meer dan 3,32 GB gegevens worden gebruikt.</li> </ul> </li> </ul> | <ul> <li>Klaar om deze pc opnieuw in te stellen</li> <li>De pc opnieuw instellen heeft het volgende effect: <ul> <li>Alle persoonlijke bestanden en gebruikersaccounts op deze pc worden verwijderd</li> <li>Alle wijzigingen die u hebt aangebracht in de instellingen, worden verwijderd</li> <li>Alle apps en programma's worden verwijderd</li> <li>Windows opnieuw installeren vanaf dit apparaat</li> </ul> </li> <li>Opmerking: <ul> <li>Dit kan even duren, waarna de pc opnieuw wordt opgestart.</li> </ul> </li> </ul> |
| Meer informatie Opnieuw instellen Annuleren                                                                                                    | Meer informatie Opnieuw instellen Annuleren                                                                                                    |
|                                                                                                    |                                                                                                    |

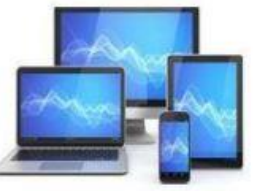

## Activering

### Windows

Editie Windows 10 Home

Activeren Windows is geactiveerd met een digitale licentie die is gekoppeld aan uw Microsoft-account

Meer informatie

### Een upgrade uitvoeren van uw versie van Windows

Voer de upgrade uit naar Windows 10 Pro om functies toe te voegen waarmee u verbinding kunt maken met bedrijfsnetwerken, toegang kunt krijgen tot een pc vanaf een andere pc, uw gegevens kunt versleutelen en nog veel meer.

Ga naar de Microsoft Store om de upgrade aan te schaffen of voer een productcode in.

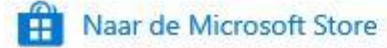

💫 Productcode wijzigen

De link 'Meer informatie' brengt u naar een Microsof-pagina met de mogelijkheid uw Windowsversie te activeren.

Tijdens de activering wordt gecontroleerd of uw exemplaar van Windows origineel is en niet wordt gebruikt op meer apparaten dan op grond van de Licentievoorwaarden voor Microsoft-software is toegestaan.

Uw activeringsstatus controleren:

U moet eerst nagaan of uw Windows 10 is geactiveerd en is gekoppeld aan uw Microsoft-account.

Het is essentieel dat u uw Microsoft-account koppelt aan de Windows 10-licentie op uw apparaat. Door uw Microsoftaccount te koppelen aan uw digitale licentie kunt u Windows opnieuw activeren met de Probleemoplosser voor activering na elke belangrijke hardwarewijziging.

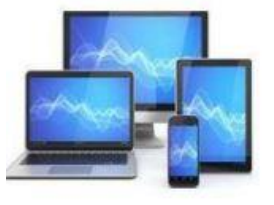